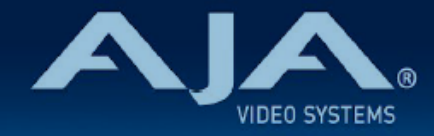

# AJA OG-Hi5-4K-Plus - リリースノート v1.5.3

### Firmware for OG-Hi5-4K-Plus

# 全般

AJA OG-Hi5-4K-Plus openGear カード向けファームウェアでの 6 つ目のリリースバージョンです。 (v1.5.3)

## v1.5.3 での機能追加、変更および改善点

#### v1.5.3

- ・HDMI のイメージタイミングと信号のずれを改善
- ・オーディオを自動で設定する "Follow Video" 機能を追加
- ・HDMI データレートのステータス表示を追加

## 以前のリリースでの機能追加、変更および改善点

#### v1.4.9

- ・"Input" タブメニューの "Video Src" (ビデオ入力ソース)プルダウン設定を不揮発性にし、電源を切った場合でも設定内容が保存されるよう改善
- ・"Signal Status" タブメニューの "SDI In" パラメーターへ 4K 入力時に検出したマッピング形式の表示 を追加
- ·入力信号の有無が Dashboard 上で誤って表示される不具合を修正

#### v1.3.1

- ・Dashboard 上で表示されるカードの状態を反映するように Power LED の機能を追加:
  - . Power LED が黄色に点灯: Dashboard 上で黄色いのアラートが出ている場合
  - ・Power LED が赤に点灯: Dashboard 上で赤いアラートが出ている場合
  - . Power LED が緑に点灯: Dashboard 上でアラートが出ていない場合
- ・"Setup" タブメニューにカード判別用のチェックボックスを追加
  - ・チェックを入れると、該当するカードの Power LED がオレンジ色に点滅し容易にカードの判別が 可能です。

#### v1.2.2

- ・"HDR" タブメニューにおいて、Gamut プルダウンメニューのプリセットオプションとして BT.709 を 追加
- ・"HDR" タブのパラメーターではプリセットの保存と呼び出しが可能に

#### v1.1.7

- ·入力および出力時において、ビット深度のプルダウンに 12-bit を追加
- SDI 入力1 にエンベデッドオーディオが載せられていない場合でも、SDI 入力は必須ではなくなりました; SDI 入力2、3、もしくは4 をオーディオ入力ソースとすることができます。
- ・出力フォーマットが 1920 x 1080p24 4:4:4 の場合の、HDMI Vendor Specific InfoFrame を訂正
- OG-Hi5-4K-Plus ファームウェア v1.0.10 で確認されたバグ ビデオフォーマットが 4K/UHD ハイフ レームレートの場合に、出力画像の下半分が上半分と同期していない不具合を修正
- ・ソフトウェア更新中に警告メッセージが表示されないように、Ross Video のバージョン構成システム に準拠する形で、ファームウェアのナンバリングと FPGA を更新

#### v1.0.10

- ・OG-Hi5-4K-Plus openGear カードの初回出荷バージョンファームウェア
- ・openGear と互換性のあるカード
- ·4×3G-SDI入力
- ・4:2:2/4:4:4 HDMI 2.0 出力に対応
- ・DashBoard ネットワーク制御ソフトウェアからコントロール
- ・HD 変換に対応
- ・HDR 10 方式と HLG 方式の HDR に対応
- ・エンベデッドオーディオに対応
- ・「現在の入力」と「SMPTE でロックされた入力」を LED で表示
- ・ホットスワップ対応
- ・openGear フレーム、OG-X-FR、OG3、DFR-8321 と互換
- ・5 年間保証
- · DashBoard 対応:

http://www.opengear.tv/dashboard-software

その他の詳細情報については、OG-Hi5-4K-Plus 製品ページを参照ください:
<a href="https://www.aja-jp.com/products/rack-frame/203-rackframe/opengear/1016-og-hi5-4k-plus">https://www.aja-jp.com/products/rack-frame/203-rackframe/opengear/1016-og-hi5-4k-plus</a>

# DashBoard 初回設定、制御およびファームウェア更新

注記:DashBoard 対応の AJA openGear カードのファームウェア更新、各種設定およびモニタリングに は、無料の DashBoard ソフトが必要となります。

- OG-Hi5-4K-Plus 用のファームウェアについては、下記 AJA ダウンロードページを参照ください。新し いファームウェアが掲載されている場合は、ダウンロード後 zip ファイルを解凍してください。 https://www.aja-jp.com/downloads/category/119-opengear-cards
- DashBoard コントロールシステム・下部のパネル上にある "Upload" ボタンをクリックすると、ソフト ウェアアップロード画面("Upload Software")が開きます。
- 3. ソフトウェアアップロード画面で、"Browse" (ブラウズ)をクリックします。

- 4. ダウンロードし解凍した zip ファイル内にある .bin 拡張子のファイルを選択し、"Open" をクリックしま す。ソフトウェアアップロード画面では、選択したファイル名が表示されます。
- 5. "Finish" をクリックします。
- 6. ファイルのアップロードが完了すると、ステータス上で "Complete" (完了)と表示されるので、"OK" をクリックします。
- 7. カードに搭載されているソフトウェア/ファームウェアのバージョンは、DashBoard の各カードのタブ画 面で確認できます。

注記:ソフトウェアのアップロードを開始する前に、DashBoard ではそれまでにインストールされて いるファームウェアを一旦消去する作業を 20秒ほど行います。